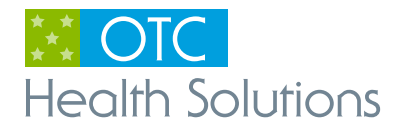

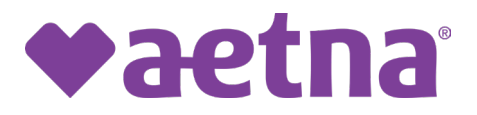

# Over-the-counter (OTC) Item Catalog

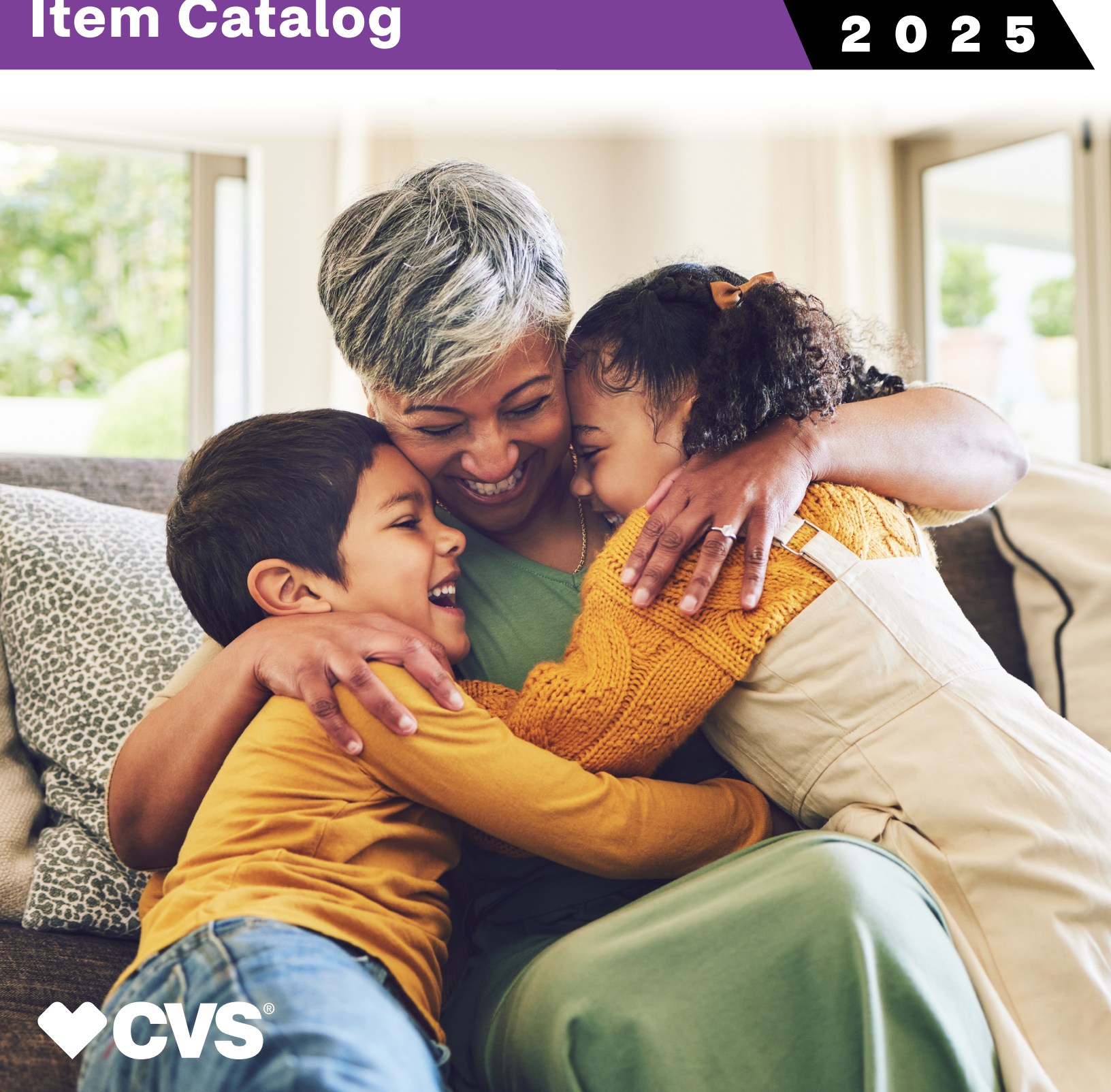

## **Table of Contents**

| How to order in store       | 3   |
|-----------------------------|-----|
| How to order online         | 4   |
| How to order over the phone | 5   |
| FAQs                        | 6-7 |
| Favorite Items              | 8   |
| Adult Care                  | 9   |
| Feminine Care               | 10  |
| Personal Cleansing          | 10  |

Get the most out of your benefit using our mobile app! Simply download the OTCHS app from the App Store (iOS) or Google Play (Android), to get started. This app will allow you to process an order, view past orders, view account information, and more!

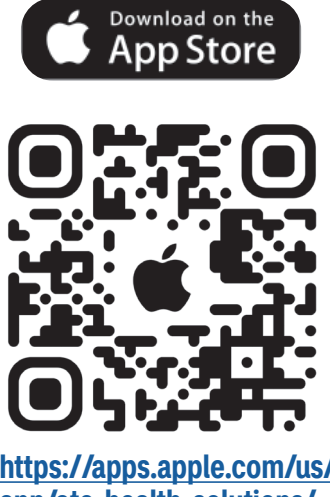

https://apps.apple.com/us/ app/otc-health-solutions/ id6473449658

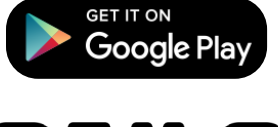

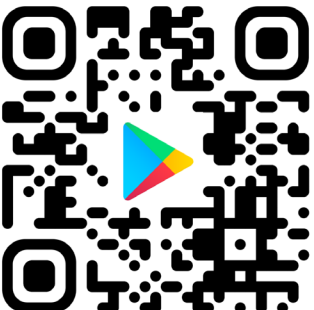

https://play.google.com/store/apps/ details?id=com.speakmobilewhitelabel. release&pcampaignid=web\_share

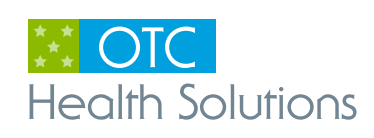

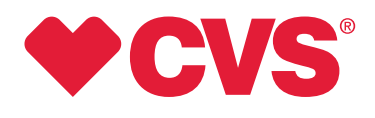

## Three convenient ways to place an order.

## #1 In Store:

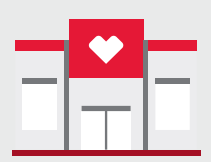

Visit your nearest CVS Pharmacy® store\*.

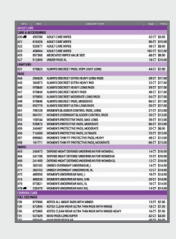

Find approved items through your plan's booklet. Only the items in this booklet are available to order.

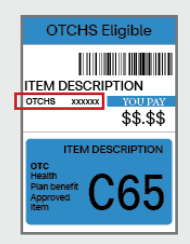

Look for the blue labels that contain the OTCH indicator and SKU number.

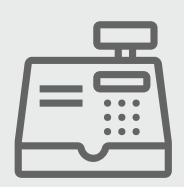

Go to any register to checkout.

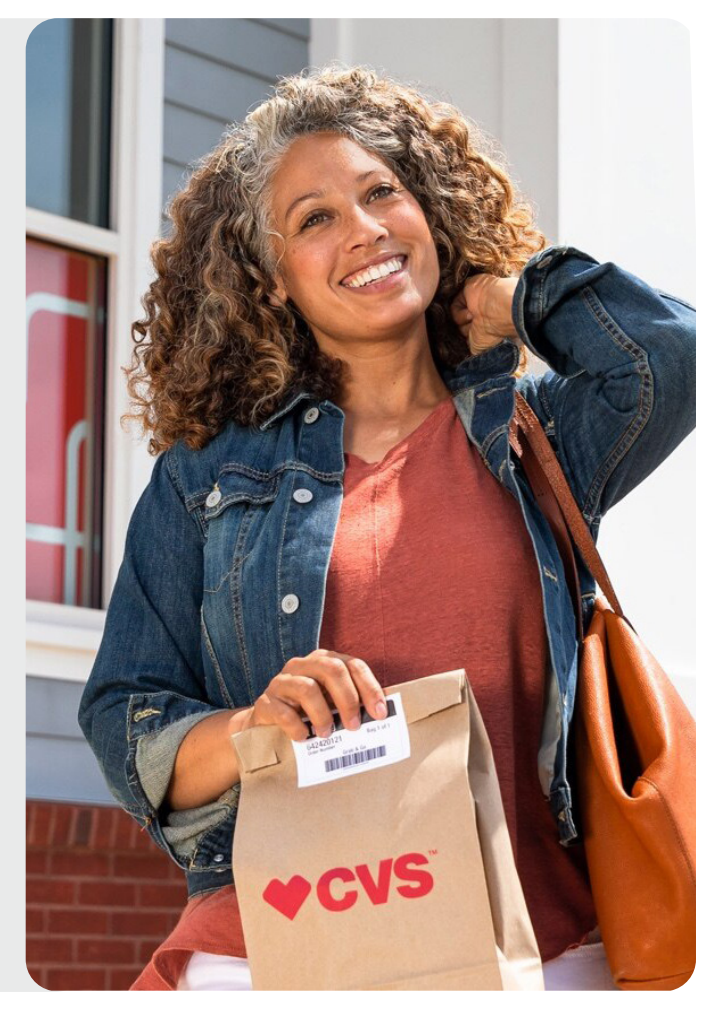

## Walkthrough Video

Scan the QR code below or visit https://youtu.be/pkrCpGs6iuc

to watch a walkthrough video on how to checkout in store.

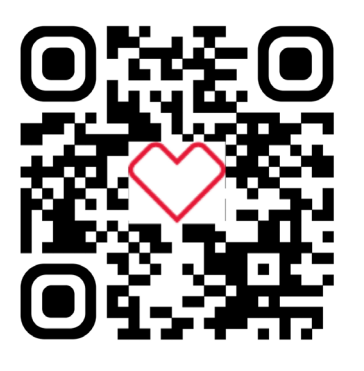

**OTCHS Mobile App In Store Perks** 

Scan or enter the items' barcode to confirm if it is approved.

Show the cashier your digital barcode for faster check out.

| 9:41              |     | 9:41                                                                                   |                                                   |
|-------------------|-----|----------------------------------------------------------------------------------------|---------------------------------------------------|
|                   |     | с н<br>Т                                                                               | em details                                        |
| Eligible items fo | und | Tylenol Raph<br>100 count<br>Benefit eligibilit<br>Or Den<br>Espan<br>Coccery<br>Noted | J Release Gels<br>y<br>efit<br>Essentials<br>gate |
|                   | App | rove<br>-app                                                                           | <br>d<br>roved                                    |

|                                   | In-store instructions                                                                    | đ           |
|-----------------------------------|------------------------------------------------------------------------------------------|-------------|
|                                   | ♥aetna                                                                                   |             |
|                                   | Health Solutions                                                                         |             |
| Present t<br>scan pro<br>the OTCP | his barcode to the cashier before t<br>ducts. Inform them that you are us<br>45 benefit. | they<br>ing |
| Here's I                          | how to check out                                                                         |             |
| 1. Have                           | cashier scan the barcode above                                                           |             |
| 2. Confin                         | rm which benefit you want to reder                                                       | m           |
| 3. Have the or                    | cashier scan your items and comp<br>der                                                  | lete        |
| Note:                             | if the barcode doesn't work, provi                                                       | de          |

**PLEASE NOTE:** The regular retail price in the store may vary. For prices that apply when you use your OTC benefits, please consult this booklet. Booklet prices cannot be combined with promotional offers or ExtraBucks<sup>®</sup> Rewards.

\*Excluding Target, Schnucks and select other CVS Pharmacy® locations.

### **♦aetna ♥CVS** 3

### #2 Online: https://www.cvs.com/benefits

**First time placing an order online?** You will need to create an account. If you share an email with a spouse or caregiver who also has an OTC account, you will only be able to make one account. It is no longer necessary to use a separate email address if you are eligible for multiple stipend benefits. You must complete a two-step authentication to finish signing up.

- Search for the OTCHS website and sign in.
- Select the benefit you would like to shop for.
- Search and add items to your basket. Once you are ready to place your order, select "Checkout".
- Confirm the shipping information and select "Place Order". Please contact your Health Plan for any permanent address change needed.
- You will be directed to the Order Summary. This page will show your order details and the delivery timeframe.

You will receive emails with the latest status updates as your order is processing.

## Need help?

## Find Your Member ID

You can find your member ID on your insurance card. Refer to the example card below.

| <b>◆aetna</b> °                                                                                    |                   | <u>\$</u>                                   |
|----------------------------------------------------------------------------------------------------|-------------------|---------------------------------------------|
| Aetna Better Health® of Virginia<br>Name                                                           |                   | CardinalCare<br>Virginia's Medicaid Program |
| Medicaid/Member ID #                                                                               | DOB               | Sex                                         |
| Language                                                                                           |                   |                                             |
| PCP                                                                                                |                   |                                             |
| PCP Phone                                                                                          | Effective Dat     | е                                           |
| <b>RxBIN:</b> 610591 <b>RxPCN:</b> ADV <b>RxGRO</b><br>Pharmacist Use Only: 1- <b>855-270-2365</b> | UP: RX8837        | <b>VS</b> caremark                          |
| AetnaBetterHealth.com/Virginia                                                                     |                   |                                             |
| THIS CARD IS NOT A GUARANTEE OF EUGIBILITY END                                                     | OLL MENT OR PAYME |                                             |

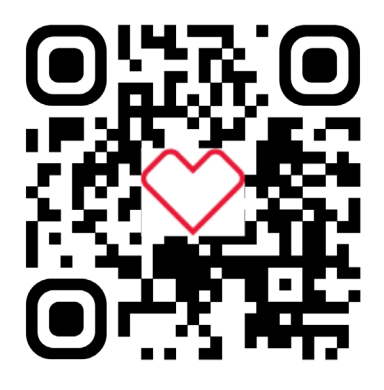

### Walkthrough Video

Scan the QR code above or visit <u>https://youtu.be/xod\_yFwoTNE</u> to watch a video on how to place your orders online.

**IMPORTANT:** Orders for each benefit period must be placed by 11:59 PM ET on the last day of the benefit period. Please review the order frequency limits located in the FAQs to avoid missing benefit amounts.

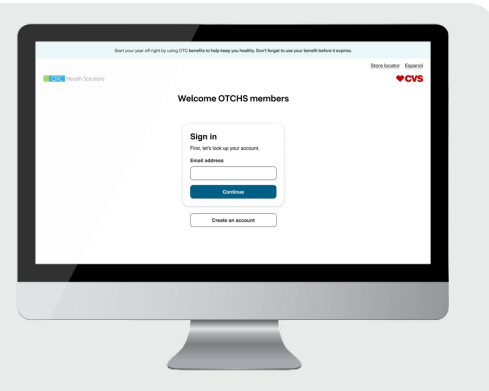

### #3 By Phone:

Orders can be placed by calling **1-888-628-2770** (**TTY**: **711**). You can talk to an agent Monday to Friday, from 9 AM to 8 PM local time. Please have your order ready before you call.

#### How to place an order through the Interactive Voice Response (IVR) system:

- Call using the phone number on file. The phone number on file is provided to OTCHS by your health plan. If you wish to use a different number to order, you can provide the alternative number to an OTCHS agent so it can be added to your account.
- Please enter the number of the item code. For example, if you want to order item "B33" you will enter "33" and wait for the system to repeat the item and ask if the selection is correct. Please let the system finish the prompt before you make your selection.
- Once the order is complete, you will have the choice to review and edit the items in the cart, submit the order, or speak to an agent. Should you choose to speak to an agent, your items will not be saved, and you will have to restart your order.

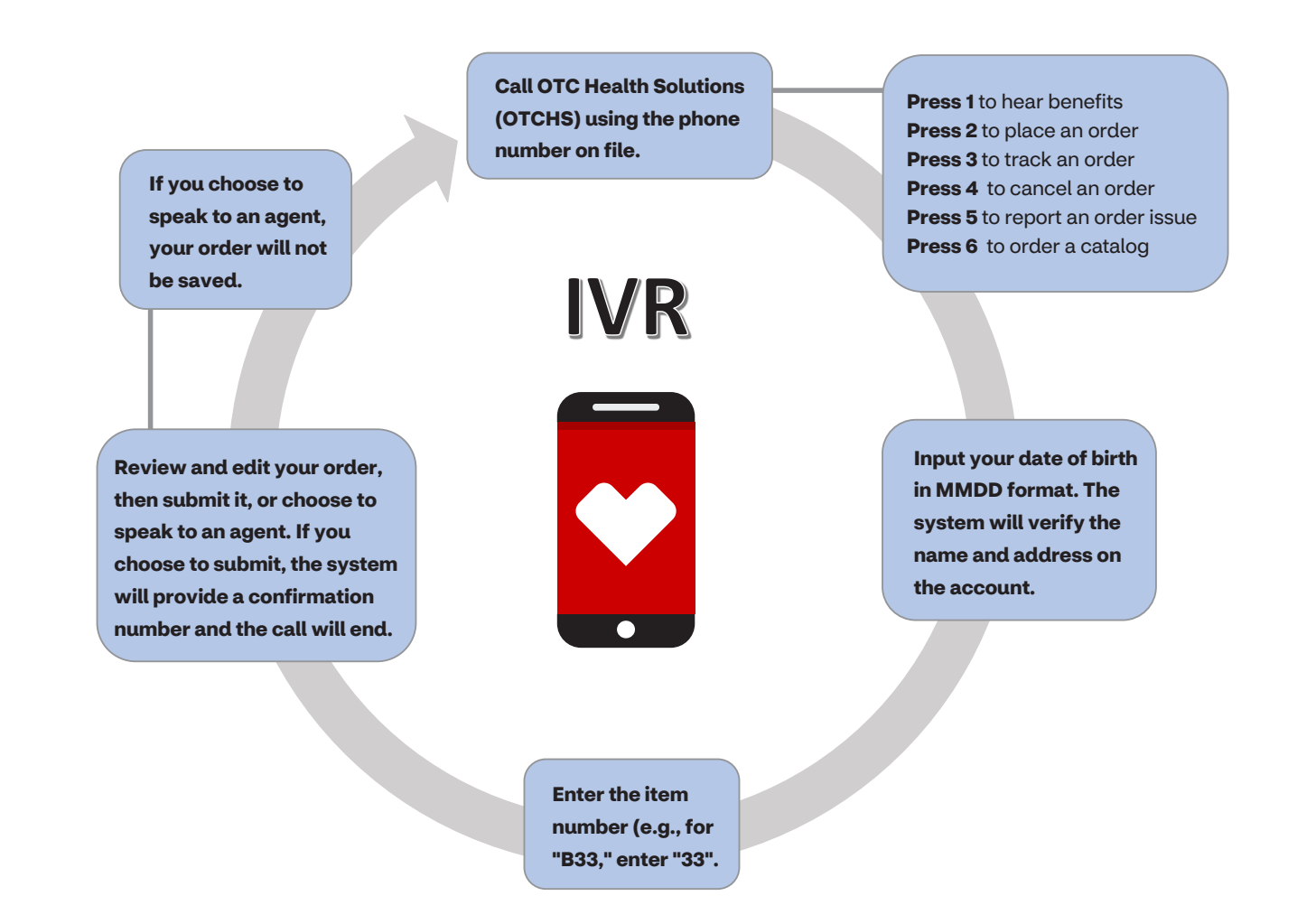

**RETURNS POLICY:** Due to the personal nature of the products, no returns or exchanges are allowed. If you haven't received your order, received a defective or damaged item, please call OTC Health Solutions within 30 days of placing your order. If your item is not in stock, an item of similar or greater value may be substituted in your order.

#### 1. Where can I find my member ID number?

It can be found on the front of your health plan ID card. Refer to page 4 for instructions on how to locate it.

#### What is the Over-the-Counter (OTC) benefit? The benefit lets you get OTC items by going to any allowed stores. You can also order by phone at 1-888-628-2770 (TTY: 711) Monday to Friday, from 9 AM to 8 PM local time or online at <u>https://www.cvs.com/benefits</u>. You order from a list of approved items, and it will be sent to your address.

- **3. How much is my OTC benefit?** You have \$20 per month.
- **4. How often can I use my OTC benefit?** Your OTC benefit can be used throughout the month up until the \$20 limit.
- 5. Can I carry over unused benefit amount to the next benefit period? Benefit amounts do not carry over.

#### 6. Can I order more than my benefit amount?

You can't order more than your benefit amount online or by phone. However, you may go over your benefit amount at any allowed CVS Pharmacy<sup>®</sup> store and pay the difference out of pocket.

- 7. Are all items available at the stores? No. Items marked with a (IP) in the catalog can only be ordered over the phone or online.
- **8. Are all items available online?** Yes. All items in the catalog are available online.
- **9.** Is there a limit on the number of items I can order? There is no limit on the number of items you can order.
- 10. How long will it take to receive my order? Most orders will arrive in less than 5 business days. It may take longer during peak volume periods as well as for orders that have hazardous items. If you have not received your order within 14 days please call OTC Health Solutions at
   1-888-628-2770 (TTY: 711) Monday to Friday, from 9 AM to 8 PM local time.

#### 11. Can I cancel my order once it has been placed?

Orders can only be cancelled within 30 minutes after being placed. To cancel an order, you can use the automated IVR system or talk to an agent.

#### 12. How do I confirm my order was placed?

Once the order is placed, you will receive an order number. Access to order history is also available in the OTCHS portal/app. Always keep your order number.

#### 13. Can I track my order?

You will receive status updates through email/ text. You can also use our IVR system or the OTCHS portal/app to view tracking information.

#### 14. How can I receive another copy of this catalog?

You will get a digital copy of the catalog when you receive status updates through email or text. You can also contact Member Services with the number on your ID card to request one. A digital copy will also be available in the support section of the OTCHS portal/app.

#### 15. Where can I get additional information about the products? The SKU numbers that can be used at https://www.cvs.com to look up the images and item details.

#### 16. How will the items be shipped? Items are shipped via UPS to your home at no cost to you.

#### 17. Can I return items and receive cash as reimbursement?

No. You receive an allowance from your health plan to spend on eligible OTC items, there are no cash reimbursements allowed through this program.

#### Additional notes:

• Items in this booklet are for personal use and can only be ordered for the member.

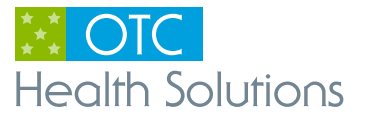

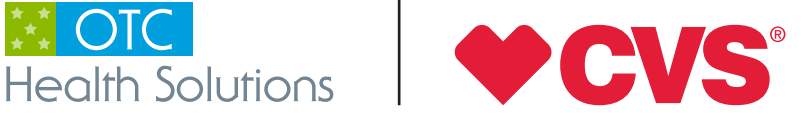

## **Favorite Items**

| A sub-<br>a sub-<br>a sub- | ADULT CARE WIPES<br>CODE A23<br>SKU 458004                                | women's<br>overnight pads<br>areas                                                                                                    | WOMEN'S OVERNIGHT<br>BLADDER CONTROL<br>PADS<br><b>CODE</b> A52<br><b>SKU</b> 964701 |
|----------------------------------------------------------------------------------------------------|---------------------------------------------------------------------------|----------------------------------------------------------------------------------------------------|--------------------------------------------------------------------------------------|
| CCVSHeath.<br>Linearchilder<br>Maximum abarbeney<br>18 Autre:<br>Control barbaneters<br>Control barbaneters<br>Control barbane                                                                                                    | UNDER PADS XL<br>CODE A27<br>SKU 512509                                   | ♥CVSHeatth. Entended From Rehner. Instant, long-lasting relation to make the relation of further instantion. I Code description of further instantion. I Code description of further instantion. I Code description of further instantion. I Code description. I Code description. I Code des                                                                                                    | ITCH RELIEF VAGINAL<br>CREME<br>CODE F54<br>SKU 318718                               |
| <section-header><section-header><section-header><section-header><section-header><section-header><section-header><section-header><section-header><section-header><section-header><section-header><section-header><section-header><section-header><section-header><section-header></section-header></section-header></section-header></section-header></section-header></section-header></section-header></section-header></section-header></section-header></section-header></section-header></section-header></section-header></section-header></section-header></section-header>                                                                                                    | MICONAZOLE 1 DAY<br>VAGINAL INSERT AND<br>CREAM<br>CODE F91<br>SKU 721062 | HERE<br>HERE<br>HERE | VAGISIL DAILY<br>INTIMATE WASH<br>CODE F42<br>SKU 870863                             |
| Clear & Succession<br>Reaction of Succession<br>BO Welling section                                                                                                    | KOTEX PANTILINER<br>CODE F71<br>SKU 494525                                | Thinx for All<br>with the second second                                                                                                    | THINX FOR ALL<br>MENSTRUAL BRIEFS<br>BLACK S<br>CODE F75<br>SKU 625028               |
| CURSE CONTRACTOR OF CONTRACTOR OF CONTRACTOR                                                                                                    | MENSTRUAL PMS<br>RELIEF<br>CODE F55<br>SKU 740732                         | CVSHealth.<br>Tangar Pure<br>Participant Constraints<br>Participant Constraints<br>Participant Constrain                                                                                                    | TAMPONS<br>MULTIPACK<br>CODE F86<br>SKU 416639                                       |

| UPC       | SKU       | DESCRIPTION                                 | SIZE   | PRICE   |
|-----------|-----------|---------------------------------------------|--------|---------|
| ADULT CAR | RE        |                                             |        |         |
| CARE & AC | CESSORIES | ;                                           |        |         |
| A20 🗐     | 455786    | ADULT CARE WIPES                            | 42 CT  | \$4.00  |
| A21       | 816326    | ADULT CARE WIPES                            | 96 CT  | \$15.00 |
| A22       | 520577    | ADULT CARE WIPES                            | 48 CT  | \$8.00  |
| A23       | 458004    | ADULT CARE WIPES                            | 192 CT | \$12.00 |
| A25       | 857360    | MEDICATED WIPES VALUE SIZE                  | 48 CT  | \$8.00  |
| A27       | 512509    | UNDER PADS XL                               | 18 CT  | \$10.00 |
| LIGHT END |           |                                             |        |         |
| A37       | 970823    | ALWAYS DISCREET PADS, VERY LIGHT LONG       | 44 CT  | \$7.00  |
| PADS      |           |                                             |        |         |
| A44       | 294528    | ALWAYS DISCREET EXTRA HEAVY LONG PADS       | 28 CT  | \$17.00 |
| A45       | 364973    | ALWAYS DISCREET EXTRA HEAVY PAD             | 33 CT  | \$17.00 |
| A46       | 970845    | ALWAYS DISCREET HEAVY LONG PADS             | 39 CT  | \$17.00 |
| A47       | 970844    | ALWAYS DISCREET HEAVY PADS                  | 48 CT  | \$17.00 |
| A48       | 970850    | ALWAYS DISCREET MODERATE LONG PADS          | 54 CT  | \$17.00 |
| A49       | 970846    | ALWAYS DISCREET PADS, MODERATE              | 66 CT  | \$17.00 |
| A50       | 652779    | ALWAYS DISCREET ULTRA LONG PADS             | 26 CT  | \$17.00 |
| A51       | 795728    | WOMEN'S BLADDER CONTROL PADS, LONG          | 27 CT  | \$13.00 |
| A52       | 964701    | WOMEN'S OVERNIGHT BLADDER CONTROL PADS      | 30 CT  | \$13.00 |
| A53       | 150744    | WOMEN'S PROTECTIVE PADS, MAX LONG           | 39 CT  | \$13.00 |
| A54       | 535872    | WOMEN'S PROTECTIVE PADS, MODERATE           | 66 CT  | \$13.00 |
| A55       | 240487    | WOMEN'S PROTECTIVE PADS, MODERATE           | 20 CT  | \$6.00  |
| A56       | 714508    | WOMEN'S PROTECTIVE PADS, ULTIMATE           | 33 CT  | \$13.00 |
| A57       | 699083    | WOMEN'S THIN FIT PROTECTIVE PADS, HEAVY     | 48 CT  | \$13.00 |
| A58       | 181771    | WOMEN'S THIN FIT PROTECTIVE PADS, MODERATE  | 66 CT  | \$13.00 |
| PANTS     |           |                                             |        |         |
| A63       | 240473    | DEPEND NIGHT DEFENSE UNDERWEAR FOR WOMEN L  | 14 CT  | \$18.00 |
| A64       | 241190    | DEPEND NIGHT DEFENSE UNDERWEAR FOR WOMEN M  | 15 CT  | \$18.00 |
| A65       | 241455    | DEPEND NIGHT DEFENSE UNDERWEAR FOR WOMEN XL | 12 CT  | \$18.00 |
| A70       | 383182    | UNISEX OVERNIGHT UNDERWEAR, L               | 14 CT  | \$14.00 |
| A71       | 383703    | UNISEX OVERNIGHT UNDERWEAR, XL              | 12 CT  | \$14.00 |
| A72       | 489350    | WOMEN'S UNDERWEAR MAX, L                    | 18 CT  | \$14.00 |
| A74       | 489330    | WOMEN'S UNDERWEAR MAX, S/M                  | 20 CT  | \$14.00 |
| A76       | 973821    | WOMEN'S UNDERWEAR MAX, XL                   | 16 CT  | \$14.00 |
| A78 🗐 🗖   | 335475    | WOMEN'S UNDERWEAR MAX XXL                   | 14 CT  | \$14.00 |

| UPC              | SKU       | DESCRIPTION                                       | SIZE  | PRICE   |
|------------------|-----------|---------------------------------------------------|-------|---------|
| <b>FEMININE</b>  | CARE      |                                                   |       |         |
| FULL SIZE I      | PADS      |                                                   |       |         |
| F28              | 872996    | KOTEX ALL NIGHT PADS WITH WINGS                   | 13 CT | \$7.00  |
| F29              | 872990    | KOTEX CLEAN WEAR ULTRA THIN PADS WITH WINGS       | 18 CT | \$7.00  |
| F30              | 872985    | KOTEX CLEAN WEAR ULTRA THIN PADS WITH WINGS HEAVY | 16 CT | \$7.00  |
| F31              | 927025    | MAXI PADS LONG SUPER                              | 42 CT | \$4.00  |
| F32              | 692443    | MAXI PADS REGULAR                                 | 48 CT | \$4.00  |
| F33              | 127200    | MAXI PADS WITH WINGS LONG SUPER                   | 32 CT | \$4.00  |
| F34              | 842800    | MAXI PADS WITH WINGS OVERNIGHT                    | 36 CT | \$6.00  |
| F35              | 872912    | ULTRA THIN PADS LONG SUPER                        | 40 CT | \$4.00  |
| F36              | 836891    | ULTRA THIN PADS WITH WINGS REGULAR                | 36 CT | \$4.00  |
| INTIMATE (       | CLEANSING |                                                   |       |         |
| F41              | 289061    | CLEANSING WIPES FLUSHABLE FRAGRANCE FREE          | 32 CT | \$5.00  |
| F42              | 870863    | VAGISIL DAILY INTIMATE WASH                       | 12 OZ | \$10.00 |
| MEDICATIO        | N         |                                                   |       |         |
| F54              | 318718    | ITCH RELIEF VAGINAL CREME                         | 1 OZ  | \$6.00  |
| F55              | 740732    | MENSTRUAL PMS RELIEF                              | 32 CT | \$7.00  |
| F56              | 110601    | PAMPRIN MENSTRUAL RELIEF TABLETS                  | 20 CT | \$8.00  |
| <b>SMALL SIZ</b> | E PADS    |                                                   |       |         |
| F71              | 494525    | KOTEX PANTILINER                                  | 80 CT | \$10.00 |
| F72              | 729612    | KOTEX THIN AND FLEXIBLE LINERS                    | 50 CT | \$6.00  |
| F73              | 470890    | THINX FOR ALL MENSTRUAL BRIEFS BLACK L            | 1 CT  | \$17.00 |
| F74              | 664121    | THINX FOR ALL MENSTRUAL BRIEFS BLACK M            | 1 CT  | \$17.00 |
| F75              | 625028    | THINX FOR ALL MENSTRUAL BRIEFS BLACK S            | 1 CT  | \$17.00 |
| F76              | 501914    | THINX FOR ALL MENSTRUAL BRIEFS BLACK XL           | 1 CT  | \$17.00 |
| TAMPONS          |           |                                                   |       |         |
| F81              | 729605    | KOTEX U CLICK TAMPONS UNSCENTED REGULAR           | 16 CT | \$6.00  |
| F82              | 729603    | KOTEX U CLICK TAMPONS UNSCENTED SUPER             | 16 CT | \$6.00  |
| F83              | 729602    | KOTEX U CLICK TAMPONS UNSCENTED SUPER PLUS        | 16 CT | \$6.00  |
| F86              | 416639    | TAMPONS MULTIPACK                                 | 34 CT | \$6.00  |
| <b>VAGINAL A</b> | NTIFUNGAI | L                                                 |       |         |
| F91              | 721062    | MICONAZOLE 1 DAY VAGINAL INSERT AND CREAM         | 1 CT  | \$18.00 |
| F92              | 333336    | MICONAZOLE 7 DAY VAGINAL CREAM                    | 7 CT  | \$11.00 |
| PERSONAL         | CLEANSIN  | G                                                 |       |         |
| HAND SAN         | ITIZER    |                                                   |       |         |
| P138             | 147577    | PURELL ADVANCED GEL PUMP                          | 2 OZ  | \$2.00  |
| P139             | 158439    | PURELL ADVANCED HAND SANITIZER WITH ALOE          | 8 OZ  | \$5.00  |
| P140             | 669862    | PURELL HAND SANITIZER                             | 4 OZ  | \$4.00  |

**IMPORTANT:** Item list is subject to change. In the event an item is out of stock, an item of similar or greater value will be substituted in your order. If an item is recalled by the manufacturer for any reason, it will be removed from the product offering immediately.

# **Notes**

| <br> |
|------|
|      |
|      |
|      |
|      |
|      |
|      |
|      |
|      |
|      |
|      |
|      |
|      |
|      |
|      |
|      |
|      |
|      |
|      |
|      |
|      |
|      |
|      |
|      |
|      |
|      |
|      |
|      |
|      |
|      |
|      |
|      |
|      |
|      |
|      |
|      |
|      |
|      |
|      |
|      |
|      |
|      |
|      |
|      |
|      |
|      |
|      |
|      |
|      |
|      |
|      |
|      |
|      |
|      |
|      |
|      |
|      |
|      |
|      |
|      |
|      |
|      |
|      |
|      |
|      |

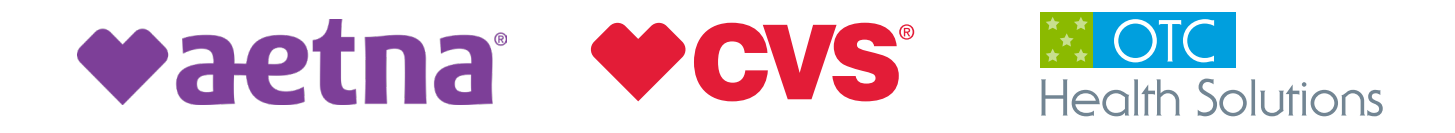

Items purchased through this program may be reported back to the program sponsor for their operations and administration of the program.